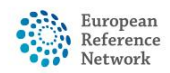

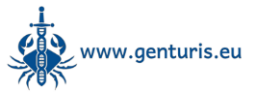

## Creating a patient record in CPMS 2.0

**!!!Please note, without informed consent a patient cannot be discussed in the system!!!** 

*Please note, the following step-by-step guide uses only mock patient data that is not related to any real case to illustrate CPMS 2.0 functionality.* 

## To create a patient record inside CPMS 2.0 follow these steps:

- Go to <u>https://cpms2.ern-net.eu/</u> and log in using your EU login credentials.
- Click on "Add New Patient" in the menu on the left:

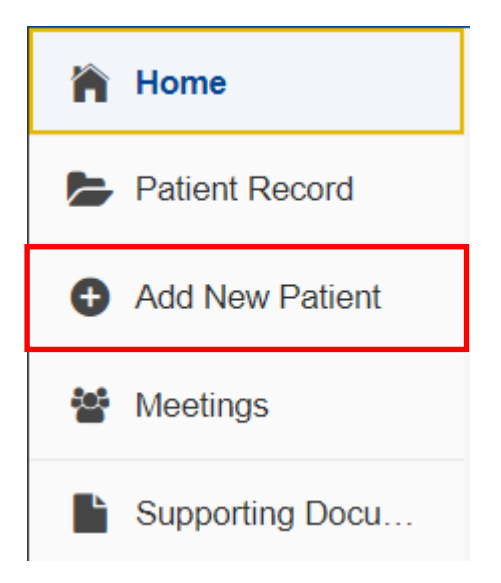

 A patient can only be added to the system if they have provided specific consent to discuss their case in the CPMS. To indicate the patient has given their consent, tick yes under "Consent given" (red box in the screenshot below) The optional consents are not applicable for ERN GENTURIS and can be skipped.

Consent for care

Before you can add a patient to the system you must gain their consent. Your hospital has a specific form or procedure to obtain consent from a patient for this system. If you are unaware of this internal procedure, please contact your hospital Data Protection Officer (DPO) and/or ERN specific representative.

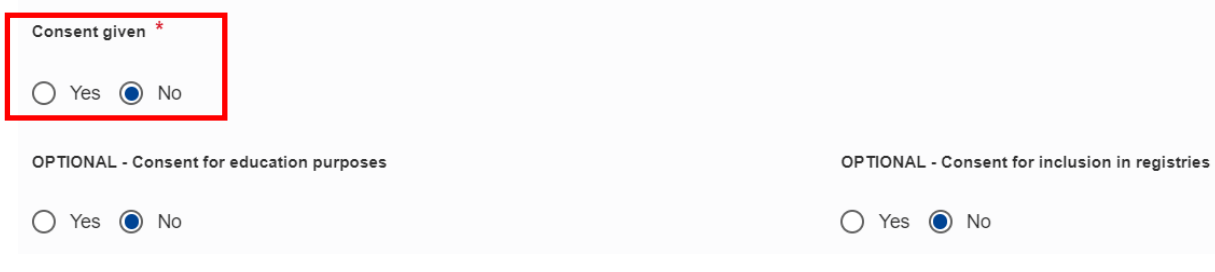

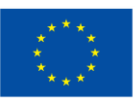

Disclaimer

Funded by the European Union. Views and opinions expressed are however those of the author(s) only and do not necessarily reflect those of the European Union or the granting authority (European Health and Digital Executive Agency (HaDEA)). Neither the European Union nor the granting authority can be held responsible for them.

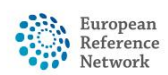

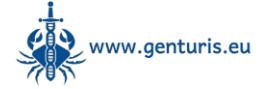

 Once the patient's consent has been confirmed, please provide the patient details. Please note, the data you input here will only be visible to clinicians with an active CPMS account from your hospital.

| Iden                          | ifying data     |                             |                 |           |
|-------------------------------|-----------------|-----------------------------|-----------------|-----------|
| First Name * Enter first name |                 | Last Name * Enter last name |                 |           |
| Sex *                         |                 |                             | Date of birth * |           |
| Do                            | Please choose V |                             | dd/mm/yyyy      | <b>**</b> |
|                               |                 |                             |                 |           |
| Nation                        | ality *         |                             |                 |           |
| ۲                             | Please choose   |                             |                 |           |

- Click the "Next" button at the bottom of the page to proceed to the next step.
  - In the next step, set up a nickname and details of the patient, including HCP and thematic area.
    - In the Nickname field, please enter ERN-[Name of your institute]-GENTURIS-[Patient number].

Please note that the system will generate a nickname that looks like a real patient name automatically. Since this could cause confusion regarding patient privacy, we use our own naming convention to nickname ERN GENTURIS patient records. Specifically, [Name of your institute] should be the exact name of your institute that

is indicated in the Healthcare provider field dropdown list (see box 1 in the screenshot below) and [Patient number] should be a consecutive number representing the total number of patients that have been submitted to the CPMS from your institute since 2017.

EXAMPLE: ERN-Radboud University Medical Centre Nijmegen-GENTURIS-0071 (this represents the 71<sup>st</sup> patient submitted to the CPMS from Radboudumc)

- Please make sure all fields marked with \* (mandatory) are filled with the relevant information.
- Please indicate the thematic area (mandatory) and the subthematic area (optional, but highly recommended to fill in if possible) of the patient record as shown in box 2 in the screenshot below.

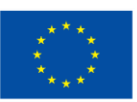

Disclaimer

| European<br>Reference<br>Network | Genetic Tumour Risk Syndromes<br>(ERN GENTURIS) |                            | www.genturis.eu |         |
|----------------------------------|-------------------------------------------------|----------------------------|-----------------|---------|
|                                  | The nickname must be unique                     |                            |                 |         |
|                                  | Wright Niels 991                                | Validate Generate nickname |                 |         |
|                                  | This nickname is valid                          |                            |                 |         |
|                                  | Healthcare provider details                     |                            |                 |         |
|                                  |                                                 |                            |                 |         |
|                                  | ERN *                                           |                            |                 |         |
|                                  | Please choose                                   |                            | ٩               |         |
|                                  |                                                 |                            |                 |         |
|                                  | Healthcare provider * 🕜                         |                            |                 |         |
|                                  | Please choose                                   | 1                          | Q Ot            | her HCP |
|                                  |                                                 |                            |                 |         |
|                                  | Lead * 🔞                                        |                            |                 |         |
|                                  | 9 Jurriaan Holzenspies                          |                            | X Q             |         |
|                                  |                                                 |                            |                 |         |
|                                  | Thematic Area * 🔞                               |                            |                 |         |
|                                  |                                                 | Thematics 🗸                |                 |         |
|                                  |                                                 |                            |                 |         |
|                                  | Subthematic Area 🕢                              | 2                          |                 |         |
|                                  | S                                               | Subthematics V             |                 |         |

- The resulting filled page should look like this:

| Nickname 🕜                                                                |                            |     |           |
|---------------------------------------------------------------------------|----------------------------|-----|-----------|
| The nickname must be unique                                               |                            |     |           |
| ERN-Radboud University Medical Centre Nijmegen-GENTURIS-0071              | Validate Generate nickname |     |           |
| Healthcare provider details                                               |                            |     |           |
| ERN*                                                                      |                            |     |           |
| E GENTURIS                                                                |                            | XQ  |           |
| Healthcare provider * @                                                   |                            |     |           |
| Radboud University Medical Centre Nijmegen                                |                            | X Q | Other HCP |
|                                                                           |                            |     |           |
| Treatment country *                                                       |                            |     |           |
| Netherlands                                                               |                            |     |           |
| Lead* 🕼                                                                   |                            |     |           |
| 2 Jurriaan Holzenspies                                                    |                            | XQ  |           |
| Thematic Area * 🕢<br>TG4: Other rare – predominantly malignant - genturis |                            |     |           |
| Themati                                                                   | ics 🗸                      |     |           |
| Subthematic Area 🕜<br>4 3 Birt-Hogg-Dubé Syndrome (BHD Syndrome)          |                            |     |           |
| Subthema                                                                  | atics 🗸                    |     |           |

- Click the "Next" button at the bottom of the page to proceed to the next step.
- On the next page, an overview of all the patient information you have just entered is shown:

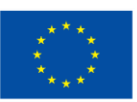

**Disclaimer** Funded by the European Union. Views and opinions expressed are however those of the author(s) only and do not necessarily reflect those of the European Union or the granting authority (European Health and Digital Executive Agency (HaDEA)). Neither the European Union nor the granting authority can be held responsible for them.

| Consent given *         Yes           Due of consent for Case*         01010203           OPTIONAL - Consent for Case*         01010203           Due of consent for Case*         0           Due of consent for Education         -           OPTIONAL - Consent for Education         -           Due of consent for Education         -           OPTIONAL - Consent for Education         -           Due of consent for Education         -           Due of consent for Education         -           Due of consent for Education         -           Due of consent for Education         -           Due of consent for Education         -           Due of beh *         Bia           Due of beh *         01012024           Sea*         Undifferentiated           Netionality*         Outch           Outch         Centre Nymegen-GENTURIS-0271           Effer         Metheurs provide**         Radioou University Medical Centre Nymegen-GENTURIS-0271           Effer         Centruistic         Centruistic           Heathcare provide**         Radioou University Medical Centre Nymegen-GENTURIS-0271           Effer         Centruistic         Radioou University Medical Centre Nymegen-GENTURIS-0271           Lead*         L                                                                                                    | European<br>Reference<br>Network | Genetic Tumour Risk Syndromes<br>(ERN GENTURIS) | www.genturis.eu                                              |
|----------------------------------------------------------------------------------------------------|----------------------------------|-------------------------------------------------|--------------------------------------------------------------|
| Consent given *       Y93         Date of consent for Care *       01/01/2025         OPTIONAL - Consent for Education purposes       No         Date of consent for Education       -         OPTIONAL - Consent for Education       -         OPTIONAL - Consent for Education       -         OPTIONAL - Consent for Education       -         OPTIONAL - Consent for Indusion in registries       No         OPTIONAL - Consent for Indusion       -         OPTIONAL - Consent for Indusion       -         Date of consent for Indusion       -         OPTIONAL - Consent for Indusion       -         Environ       Bacle         Late Name *       Bacle         Cate of Print *       -         Outco       -         Six *       Unditerentiated         Nationality *       Outco         EN*       CENTURIS         EN*       CENTURIS         Heathcare provider *       Rational University Medical Centre Nijmegen         Testement country *       Heinerlands         Lad *       Jurnian Hötzenspies         Lad *       University Medical Centre Nijmegen                                                                                                    | Overview                         |                                                 |                                                              |
| Consert for     No       Date of consent for Care <sup>1</sup> No       OPTIONAL - Consent for education     -       Date of consent for feducation     -       OPTIONAL - Consent for inclusion     No       Date of consent for inclusion     -       OPTIONAL - Consent for inclusion     No       Date of consent for inclusion     -       OPTIONAL - Consent for inclusion     -       Date of consent for inclusion     -       Date of consent for inclusion     -       Date of consent for inclusion     -       Date of consent for inclusion     -       Date of consent for inclusion     -       Date of consent for inclusion     -       Date of consent for inclusion     -       Date of binh <sup>1</sup> 0101/2024       Date of binh <sup>2</sup> -       No     -       Date of binh <sup>2</sup> -       No     -       Date of binh <sup>2</sup> -       Date of binh <sup>2</sup> -       Date of binh <sup>2</sup> -       Date of binh <sup>2</sup> -       Date of binh <sup>2</sup> -       Date of binh <sup>2</sup> -       Date of binh <sup>2</sup> -       Bind     -       Date of binh <sup>2</sup> -       Bind     -       Bind     -                                                                                                    | 0                                |                                                 | Ves                                                          |
| Date of consent for Guession     No       OPTIONAL - Consent for Education     -       Date of consent for Education     -       OPTIONAL - Consent for inclusion     No       Date of consent for Inclusion     No       Date of consent for Inclusion     No       Date of consent for Inclusion     No       Date of consent for Inclusion     No       Date of consent for Inclusion     -       Date of consent for Inclusion     -       Date of consent for Inclusion     -       Date of consent for Inclusion     -       Date of consent for Inclusion     -       Date of consent for Inclusion     -       Date of birth *     Bild       Date of birth *     0101/12024       Sex *     Undrifterentated       Nucleon     ERN-Radboud University Medical Centre Nymegen-GENTURIS-0071       EIN *     GENTURIS       Heathcare provider *     Radboud University Medical Centre Nymegen       Heathcare provider *     Radboud University Medical Centre Nymegen       Lad *     Juriaan HolZenspies       Lad *     Juriaan HolZenspies                                                                                                    |                                  | Consent given "                                 | 100                                                          |
| OPTIONAL - Consent for inclusion in registries     No       Date of consent for inclusion in registries     No       Date of consent for inclusion     -       Date of consent for inclusion     -       Date of consent for inclusion     -       Date of consent for inclusion     -       Date of consent for inclusion     -       Date of Consent for inclusion     -       Date of brith     Biadie       Date of brith     0101/2024       Sex     Undifferentiated       Netonality     Dutch       Nickname     Reatboard University Medical Centre Nijmegen-GENTURIS-0071       EIN     Reatboard University Medical Centre Nijmegen-GENTURIS-0071       EIN     Reatboard University Medical Centre Nijmegen       EIN     Reatboard University Medical Centre Nijmegen       EIN     Reatboard University Medical Centre Nijmegen       Healthcare provider *     Radboard University Medical Centre Nijmegen       Lead *     Jurraan Hotzenspies                                                                                                    |                                  | Date of consent for Care "                      | No.                                                          |
| Date of consent for Education       -         OPTIONAL - Consent for inclusion       No         Date of consent for inclusion       -         Date of consent for inclusion       -         First Neme *       Bladie         Last Neme *       Bla         Date of birth *       010/1224         Sex *       Undifferentiated         Undifferentiated       Dute of         Nicksame       ERN-Radboud University Medical Centre Nijmegen-GENTURIS-0071         ERN *       GENTURIS         Healtbcare provider *       Roboud University Medical Centre Nijmegen         Healtbcare provider *       Roboud University Medical Centre Nijmegen         Lead *       Jurtiaan Hozenspies         Lead *       Jurtaan Hozenspies                                                                                                    |                                  | OPTIONAL - Consent for education purposes       | NO                                                           |
| OPTIONAL-Consent for inclusion     No       Date of consent for inclusion     .       First Name     Bladle       Last Name     Bla       Oute of birth     0.101/2024       Sex     Undifferentiated       No     No       Image: Sex     Undifferentiated       No     Sex       Image: Sex     Undifferentiated       Sex     Undifferentiated       Sex     Undifferentiated       Sex     Undifferentiated       Sex     Undifferentiated       Sex     Sex       Sex     Undifferentiated       Sex     Undifferentiated       Sex     Sex       Sex     Sex       Sex </td <td></td> <td>Date of consent for Education</td> <td></td>                                                                                                    |                                  | Date of consent for Education                   |                                                              |
| Date of consent for inclusion       .         First Name *       Biadie         Last Name *       Bia         Date of birth *       0101/2024         Sex *       Undifferentiated         Netionality *       Dutch         Place       ENN-Radboud University Medical Centre Nijmegen-GENTURIS-0071         ENN *       GENTURIS         Firstment county *       Netherlands         Lead *       Juriana Holzenspies         Teremetic Area *       GENTURIS         Teremetic Area *       Teleformatity medical Centre Nijmegen                                                                                                    |                                  | OPTIONAL - Consent for inclusion in registries  | No                                                           |
| First Name*       Biale         Last Name*       Bia         Date of birh*       01/01/2024         Sex*       Undifferentiated         Nationality*       Duch         Image: Sex Sex Sex Sex Sex Sex Sex Sex Sex Sex                                                                                                    |                                  | Date of consent for Inclusion                   |                                                              |
| Lest Name *       Bia         Date of birth *       01012024         Sex *       Undifferentiated         Nationality *       Dutch         Image: Comparison of the set of the set o                                                                                                    |                                  | First Name *                                    | Bladie                                                       |
| Date of birth *       01/01/2024         Sex *       Undifferentiated         Nationality *       Dutch         Image: Constraint of the section of the section of the sec                                                                                                    |                                  | Last Name *                                     | Bla                                                          |
| Sex*       Undifferentiated         Nationality*       Dutch         Image: Constraint of the second of the second of the sec                                                                       |                                  | Date of birth *                                 | 01/01/2024                                                   |
| Nationality*       Dutch         Image: Constraint of the second of the second of the seco                                    |                                  | Sex*                                            | Undifferentiated                                             |
| Image: Provider and Provider and Provid |                                  | Nationality*                                    | Dutch                                                        |
| ERN* GENTURIS     ERN* GENTURIS     Healthcare provider* Radboud University Medical Centre Nijmegen     Treatment country* Netherlands     Lead* Jurriaan Hotzenspies     Thermatic Area* TG4: Other rare – predominantly malignant - genturis                                                                                                    | 0                                | Nickname                                        | ERN-Radboud University Medical Centre Nijmegen-GENTURIS-0071 |
| Healthcare provider *       Radboud University Medical Centre Nijmegen         Treatment country *       Netherlands         Lead *       Jurriaan Holzenspies         Thematic Area *       TG4: Other rare – predominantly malignant - genturis                                                                                                    | 3                                | ERN *                                           | GENTURIS                                                     |
| Treatment country*     Netherlands       Lead*     Jurriaan Hotzenspies       Thematic Area*     TG4: Other rare – predominantly malignant - genturis                                                                                                    |                                  | Healthcare provider *                           | Radboud University Medical Centre Nijmegen                   |
| Lead <sup>*</sup> Jurriaan Holzenspies Thematic Area <sup>*</sup> TG4: Other rare – predominantly malignant - genturis                                                                                                    |                                  | Treatment country *                             | Netherlands                                                  |
| Thematic Area * TG4: Other rare – predominantly malignant - genturis                                                                                                    |                                  | Lead *                                          | Jurriaan Holzenspies                                         |
|                                                                                                    |                                  | Thematic Area *                                 | TG4: Other rare – predominantly malignant - genturis         |
| Subthematic Area 4.3 Birt-Hogg-Dubé Syndrome (BHD Syndrome)                                                                                                    |                                  | Subthematic Area                                | 4.3 Birt-Hogg-Dubé Syndrome (BHD Syndrome)                   |

(Please note, this screenshot was made in the test system and contains fake data)

- Please check whether the information is correct and then click "Add patient >" at the bottom of the page to add the patient to the CPMS.
- The patient record page is now shown. Next, click the "Open discussion" button (red box in the screenshot below) in the top right of the page and add a brief description of the case (4-5 sentences), including (if possible/applicable):
  - o Diagnosis details, including details of the genetic variant
  - o Relevant family history
  - Any clinical questions you would like to discuss

Disclaimer

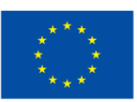

Funded by the European Union. Views and opinions expressed are however those of the author(s) only and do not necessarily reflect those of the European Union or the granting authority (European Health and Digital Executive Agency (HaDEA)). Neither the European Union nor the granting authority can be held responsible for them.

| European<br>Reference<br>Network        | Genetic Tu<br>(ERN GEN                                                          | ımour Risk Syndro<br>FURIS)      | mes      |                                                          | www.genturis.eu                          |
|-----------------------------------------|---------------------------------------------------------------------------------|----------------------------------|----------|----------------------------------------------------------|------------------------------------------|
| Search for a reco<br>Lefebv<br>P0000247 | Search for a record > Lefebvre Ferrel 170 Lefebvre Ferrel 170 P0000247 Decussed |                                  |          | Discussion topic  Currently there is no open discussion. | Open discussion                          |
| Details                                 | Files Participants                                                              | History                          |          |                                                          |                                          |
| Patient Deta                            | ails                                                                            |                                  | ^        |                                                          |                                          |
| Sex<br>Male                             |                                                                                 | Age 🕜<br>38 Years                |          |                                                          |                                          |
| Record cr<br>11 April 20                | eated<br>124                                                                    |                                  |          |                                                          |                                          |
| Thematic<br>> T                         | and Sub-thematic area<br>G4: Other rare – predor                                | ninantly malignant - genturis(ii | nactive) |                                                          |                                          |
| Healthcare                              | provider details                                                                |                                  | ^        |                                                          |                                          |
| ERN<br>GENTURI                          | S                                                                               |                                  |          |                                                          |                                          |
| Healthcare                              | e provider<br>tsklinikum Carl Gustav (                                          | Carus                            |          | Currently no discussion is open.                         | Dpen a new discussion to start messaging |

- (Please note, this screenshot was made in the test system and contains fake data)
- When the description of the patient details has been added to the discussion, please contact our CPMS helpdesk manager, Jurriaan Hölzenspies, to add the patient to one of our recurring CPMS meetings (send an email to jurriaan.holzenspies@radboudumc.nl or use the chat function in CPMS 2.0 at the top right of the page to send him a message).
- The patient record page also includes tabs for "Details", "Files", "Participants" and "History" (red box in the screenshot below):

| Search for a record > Lefet Lefebvre Fe P0000247 Discussed Details Files Pri | ovre Ferrel 170<br>rrel 170<br>articipants History                | Currently there is no open discussion.      | Open discussion               |
|------------------------------------------------------------------------------|-------------------------------------------------------------------|---------------------------------------------|-------------------------------|
| Patient Details                                                              |                                                                   | ^                                           |                               |
| Sex<br>Male                                                                  | Age 🕢<br>38 Years                                                 |                                             |                               |
| Record created<br>11 April 2024                                              |                                                                   | -                                           |                               |
| Thematic and Sub-th                                                          | ematic area<br>are – predominantly malignant - genturis(inactive) |                                             |                               |
| Healthcare provider d                                                        | etails                                                            | ^                                           |                               |
| ERN<br>GENTURIS                                                              |                                                                   |                                             |                               |
| Healthcare provider                                                          | Carl Gustav Carus                                                 | Currently no discussion is open. Open a new | discussion to start messaging |

(Please note, this screenshot was made in the test system and contains fake data)

Disclaimer

• The "Details" tab shows the (non-identifiable) information you have just entered.

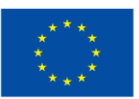

Funded by the European Union. Views and opinions expressed are however those of the author(s) only and do not necessarily reflect those of the European Union or the granting authority (European Health and Digital Executive Agency (HaDEA)). Neither the European Union nor the granting authority can be held responsible for them.

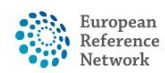

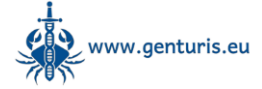

- The "Files" tab allows you to upload any files relevant to the patient record.
  - Files can be easily added using drag and drop or browse functions. Click the "Upload" button to open a popula window that allows you to upload files:

| Opidad                                                                                                    | button to open a                                 | hohah M            |  | you to uploa | u mes.        |  |
|----------------------------------------------------------------------------------------------------|--------------------------------------------------|--------------------|--|--------------|---------------|--|
| Upload File                                                                                                    |                                                  |                    |  |              |               |  |
| Only 1 file can be uploaded at a time. Zip files must only contain DICOM files. ()<br>CPMS 2.0 system only allows certain file extensions () |                                                  |                    |  |              |               |  |
| Choose file Drag and drop file here                                                                                                    |                                                  |                    |  |              |               |  |
| Here you can add details about this file:                                                                                                    |                                                  |                    |  |              |               |  |
| File category                                                                                                    |                                                  | Investigation date |  |              |               |  |
| None                                                                                                    | ~                                                | dd/mm/yyyy         |  |              |               |  |
| Description                                                                                                    |                                                  |                    |  |              |               |  |
| Please insert the file description here                                                                                                    |                                                  |                    |  |              |               |  |
|                                                                                                    |                                                  |                    |  |              |               |  |
|                                                                                                    |                                                  |                    |  |              |               |  |
|                                                                                                    |                                                  |                    |  |              |               |  |
|                                                                                                    |                                                  |                    |  |              |               |  |
|                                                                                                    |                                                  |                    |  |              |               |  |
|                                                                                                    |                                                  |                    |  |              |               |  |
|                                                                                                    |                                                  |                    |  |              |               |  |
|                                                                                                    |                                                  |                    |  |              |               |  |
|                                                                                                    |                                                  |                    |  |              |               |  |
|                                                                                                    |                                                  |                    |  |              |               |  |
|                                                                                                    |                                                  |                    |  |              |               |  |
|                                                                                                    |                                                  | _                  |  |              |               |  |
| By ticking this checkbox, you confirm that you have checked and manually removed                                                             | d all identifiable personal data from selected * |                    |  |              | Cancel Upload |  |

Please note, the upload can only be completed if you tick the box in the bottom left of the upload window (red rectangle) to indicate that you have checked and manually removed all identifiable personal data from selected file(s), including comments & annotations.

 A DICOM viewer is included and any DICOM files that are uploaded to the patient record will be recognised as such and can be viewed directly in the system.

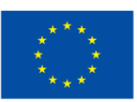

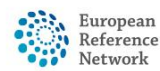

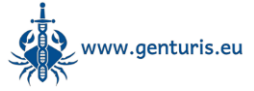

- The "Participants" tab allows you to invite ERN GENTURIS experts based on their self-indicated expertise.
  - Please note that you can only invite a maximum of 10 experts to a patient record, so please make sure you only invite experts with relevant expertise.
  - Click the "Add participant" button to open the participants popup window.
  - Select "GENTURIS" under "ERN" and click the "Search" button to show only ERN GENTURIS experts:

| Add participant       |        |
|-----------------------|--------|
| Search                |        |
| Search by group       |        |
| ERN                   |        |
| GENTURIS              | ~      |
| Name                  |        |
| Search by name        |        |
| Thematic Area         |        |
| Select / search by th | nema 🗸 |
| Centre                |        |
| Search by centre      |        |
| Profession            |        |
| Search by professio   | 'n     |
|                       |        |
| Search                |        |

- Select the relevant thematic group under "Thematic Area" and click search to find experts with specific expertise.
- If you need help to find experts, please contact CPMS helpdesk manager Jurriaan Hölzenspies (send an email to jurriaan.holzenspies@radboudumc.nl or use the chat function in CPMS 2.0 at the top right of the page)

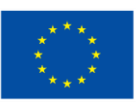

Disclaimer

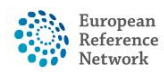

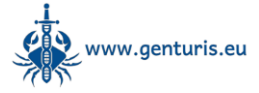

The "History" tab shows an overview of previous and ongoing discussions, where the 0 description and conclusion of each discussion is visible in the timeline and the full discussion including all comments can be accessed by clicking the "View discussion" link:

| <b>Le</b> <sup>1</sup><br>P000 | febvre Ferrel 170<br>0247 Discussed                                      |                 |
|--------------------------------|--------------------------------------------------------------------------|-----------------|
| Det                            | ails Files Participants History                                          |                 |
| 0                              | Discussion closed<br>8th January 2025<br>Conclusion<br>Discussion opened | View discussion |
| 0                              | 11th April 2024<br>Open again.<br>Discussion closed                      | View discussion |
| 0                              | 11th April 2024<br>Over.<br>Discussion opened                            |                 |
|                                | 11th April 2024<br>Hellol                                                |                 |
| 0                              | Created on<br>11th April 2024                                            |                 |

(Please note, this screenshot was made in the test system and contains fake data)

If you have any questions, comments or bug reports, please contact our CPMS helpdesk manager, Jurriaan Hölzenspies, using jurriaan.holzenspies@radboudumc.nl or the chat function in CPMS 2.0 at the top right of the page.

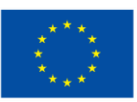

## Disclaimer

Funded by the European Union. Views and opinions expressed are however those of the author(s) only and do not necessarily reflect those of the European Union or the granting authority (European Health and Digital Executive Agency (HaDEA)). Neither the European Union nor the granting authority can be held responsible for them.